## დირექტორობის კანდიდატის საჯარო სკოლის სამეურვეო საბჭოსათვის ასარჩევად წარდგენის მიზნით თანხმობის ელექტრონული განაცხადის წარდგენის ინსტრუქცია

- ელექტრონული რეგისტრაციის გვერდზე შესასვლელად აკრიფეთ მისამართი <u>https://directors.mes.gov.ge/</u> ან ისარგებლეთ საქართველოს განათლებისა და მეცნიერების სამინისტროს ვებ გვერდზე არსებული ბმულით.
- დირექტორობის კანდიდატის საჯარო სკოლის სამეურვეო საბჭოსათვის ასარჩევად თანხმობის ელექტრონული განაცხადის წარდგენის მიზნით, დირექტორობის უფლების მქონე პირმა უნდა გაიაროს მომხმარებლად რეგისტრაცია, რისთვისაც უნდა აირჩიოს ღილაკი "რეგისტრაცია", როგორც ეს ქვემოთ მოცემულ სურათზეა ნაჩვენები.

| Ķ.                     |                                                |                                                         |                                                     | ავტორიზაცია                                             | რეგისტრა       |
|------------------------|------------------------------------------------|---------------------------------------------------------|-----------------------------------------------------|---------------------------------------------------------|----------------|
| onternania<br>Managera |                                                |                                                         |                                                     |                                                         |                |
|                        |                                                |                                                         |                                                     |                                                         |                |
|                        |                                                |                                                         |                                                     |                                                         |                |
|                        |                                                |                                                         |                                                     |                                                         |                |
|                        | საჯარო სკო                                     | ლებში დირექტორობის                                      | მსურველთა წარდგენი                                  | ს ეტაპი იწყება                                          |                |
|                        | ,,,,,,,,,,,,,,,,,,,,,,,,,,,,,,,,,,,,,,,        | ~ ~                                                     | 0 002 1 200                                         |                                                         |                |
| საქართ                 | ველოს განათლებისა და მ<br>აორობის მსურველთა მი | მეცნიერების სამინისტრომ, სა<br>იერ თანხმობის განაცხადის | ჯარო სკოლების დირექტორთ.<br>შევსებისა და სავალდებულ | ა შესარჩევი კონკურსის ფარგც<br>ო დოკუმენტების წარდგენის | ლებში,<br>ვადა |
| დირექტ<br>განსაზღ      | ღვოა                                           |                                                         |                                                     |                                                         |                |

 შესაბამის ველებში მიუთითეთ თქვენი პირადი ნომერი და დაბადების თარიღი. დაბადების თარიღი შეგიძლიათ აირჩიოთ როგორც კალენდარიდან, ასევე - შეიყვანოთ ხელით შემდეგი თანმიმდევრობით: თვე/დღე/წელი) და დააჭირეთ ღილაკს "შემდეგი", როგორც ეს ქვემოთ მოცემულ სურათზეა ნაჩვენები.

მომხმარებლად რეგისტრაცია

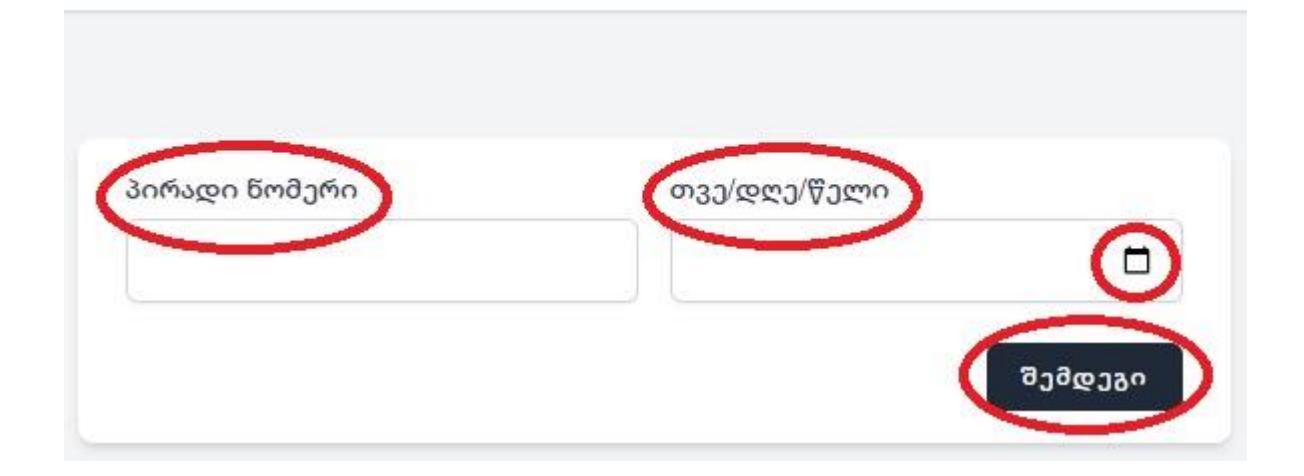

4. ღილაკი "შემდეგის" გააქტიურების შემდგომ გამოვა ფანჯარა, სადაც მითითებული იქნება თქვენი პირადი ნომერი, დაბადების თარიღი, სახელი და გვარი. ყურადღებით გადაამოწმეთ მონაცემების სისწორე და დააჭირეთ ღილაკს "შემდეგი", როგორც ეს ქვემოთ მოცემულ სურათზეა ნაჩვენები.

## მომხმარებლად რეგისტრაცია

| პიოადი ხოძეოი | <br>         |
|---------------|--------------|
| სახელი        | გვარი        |
|               | უკან შემდეგი |

5. მომხმარებლად რეგისტრაციის გაგრძელების მიზნით, შესაბამის ველში მიუთითეთ თქვენი მობილურის ნომერი, დააჭირეთ ღილაკს "SMS კოდის მიღება". მითითებულ მობილურის ნომერზე მიიღებთ აქტივაციის კოდს სმს-ის სახით, რომელიც უნდა ასახოთ შესაბამის ველში და დააჭიროთ ღილაკს "შემდეგი", როგორც ეს ქვემოთ მოცემულ სურათებზეა ნაჩვენები.

| ტელეფონი SMS კოდი |                   |          |
|-------------------|-------------------|----------|
| SMS ampoly domada | ტელეფონი          | SMS კოდი |
|                   | SMS ammoly domady |          |

## მომხმარებლად რეგისტრაცია

მომხმარებლად რეგისტრაცია

| ტელეფონი           | SMS კოდი                             |
|--------------------|--------------------------------------|
|                    | გთხოვთ მიუთითოთ<br>ვერიფიკაციის კოდი |
| კოდი აქტიურია 2:52 |                                      |

 აქტივაციის კოდის გააქტიურების შემდგომ შესაბამის ველში მიუთითეთ თქვენი ელექტრონული ფოსტის მისამართი, სასურველი პაროლი, გაიმეორეთ პაროლი და დააჭირეთ ღილაკს "რეგისტრაცია", როგორც ეს ქვემოთ მოცემულ სურათზეა ნაჩვენები.

## მომხმარებლად რეგისტრაცია

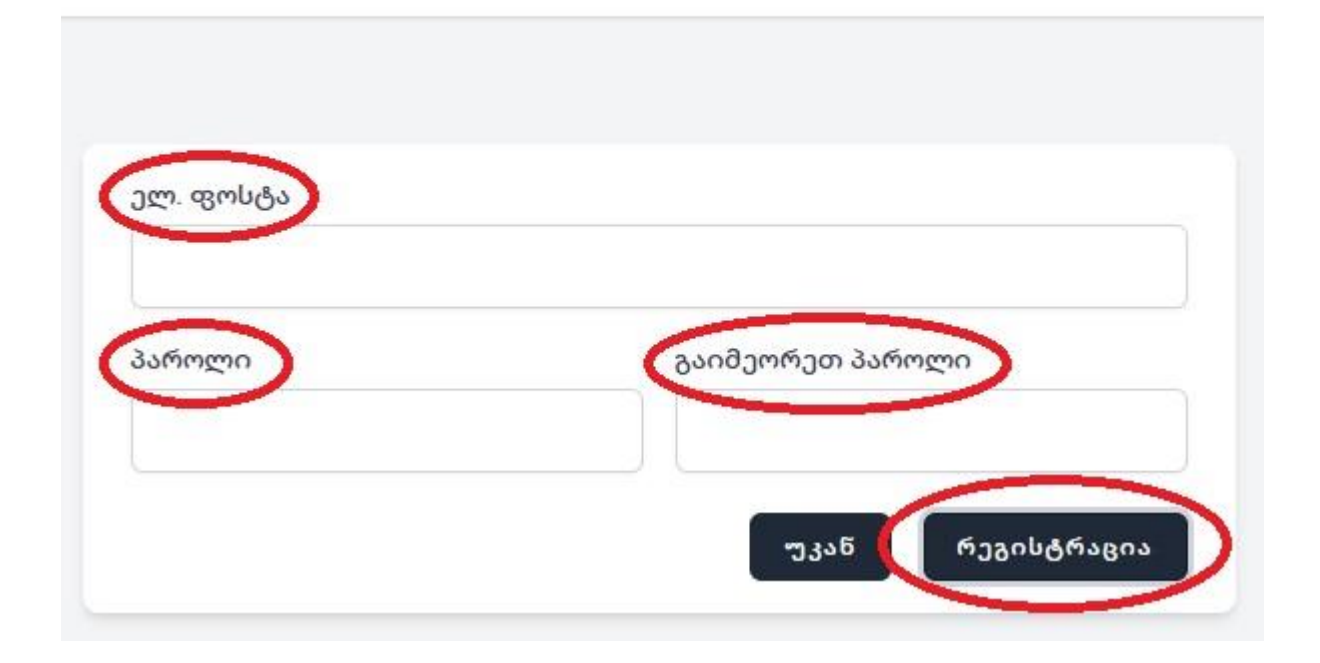

გაითვალისწინეთ: მომხმარებლად რეგისტრაცია არ გულისხმობს დირექტორობის კანდიდატის საჯარო სკოლის სამეურვეო საბჭოსათვის ასარჩევად წარდგენას და აუცილებელია თანხმობის ელექტრონული განაცხადის წარდგენა.  მომხმარებლის რეგისტრაციის შემდგომ შესაძლებლობა გაქვთ წარადგინოთ თანხმობის განაცხადი, რისთვისაც უნდა დააჭიროთ ღილაკს "თანხმობის განაცხადი", როგორც ეს ქვემოთ მოცემულ სურათზეა ნაჩვენები.

| თქვენი | უნიკალური | კოდია: | 370221 |
|--------|-----------|--------|--------|
|--------|-----------|--------|--------|

დირექტორობის კანდიდატის საჯარო სკოლის სამეურვეო საბჭოსათვის ასარჩევად წარდგენის მიზნით, დირექტორობის უფლების მქონე პირმა უნდა წარადგინოს თანხმობის ელექტრონული განაცხადი. თანხმობის განაცხადის წარდგენის მიზნით, დააჭირეთ ქვემოთ მოცემულ ღილაკს "თანხმობის განაცხადი".

გაითვალისწინეთ, რომ თანხმობის განაცხადის წარდგენის უფლება აქვს მხოლოდ იმ პირს, რომელმაც საჯარო სკოლის დირექტორის შესარჩევი კონკურსის სერტიფიცირების ეტაპის წარმატებით გავლის შედეგად, მოიპოვა დირექტორობის უფლების დამადასტურებელი სერტიფიკატი (დირექტორობის უფლების მქონე პირი). ამასთან, სერტიფიკატი ძალას კარგავს, თუ დირექტორობის უფლების მქონე პირი სერტიფიცირებულ პირთა სიის დამტკიცებიდან 7 წლის განმავლობაში არ დაიწყებს დირექტორის საქმიანობის განხორციელებას.

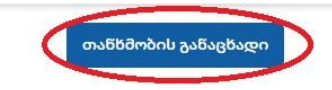

8. "თანხმობის განაცხადის" ღილაკის გააქტიურების შემდგომ შეარჩიეთ და დაამატეთ არაუმეტეს 3 საჯარო სკოლა, ატვირთეთ პირადობის მოწმობისა ან პასპორტის ასლი, ფოტოსურათი 3X4, შეავსეთ სამოტივაციო წერილის ველი და დააჭირეთ ღილაკს წარდგენა, როგორც ეს ქვემოთ მოცემულ სურათზეა ნაჩვენები.

|                                           | საჯარო სკოლების                                        | სამეურვეო საბჭო;<br>განაცხადის ელექ | ებისათვის წარდგენის მიზნით<br> ტრონულად წარდგენა    | თანხმობის |
|-------------------------------------------|--------------------------------------------------------|-------------------------------------|-----------------------------------------------------|-----------|
| აირჩიეთ რეგიონი:<br>აირჩიეთ რეგიონ 🚫      | აირჩიეთ რაიონი:<br>აირჩიეთ რაიონი 🔗                    | აირჩიეთ სკოლა:<br>აირჩიეთ სკოლა     |                                                     | დამატება  |
| თქვენს მიერ შერჩეუ                        | ელი სკოლები                                            |                                     |                                                     |           |
| ატვირთეთ პირადო<br>Choose File No file ch | ბის ან პასპორტის ასღ<br>osen<br>რაუმებეს 2000 (დმბოლო) | າດ                                  | ატვირთეთ ფოტოსურათი 3<br>Choose File To file chosen | X4        |
| ประสิทธิ์กรุงผูกที่ ชีวิทักสาก            | •                                                      |                                     |                                                     |           |
|                                           |                                                        | 6                                   | არდგენა                                             | <i>i</i>  |

გაითვალისწინეთ: თითოეული ასატვირთი ფაილის მაქსიმალური ზომა არ უნდა აღემატებოდეს 2 MB-ს.

 იმ შემთხვევაში, თუ გსურთ დამატებული საჯარო სკოლის შეცვლა ან წაშლა, დააჭირეთ წაშლის ღილაკს, შეარჩიეთ და დაამატეთ ახალი საჯარო სკოლა, როგორც ეს ქვემოთ მოცემულ სურათზეა ნაჩვენები.

| ოჩიეთ ოეგიოხი:                | აირჩიეთ რაიონი: | აირჩიეთ სკოლ | ið:    |              |  |
|-------------------------------|-----------------|--------------|--------|--------------|--|
| ~                             | ~               |              |        | 🗸 დამატება   |  |
|                               |                 |              |        |              |  |
| ქვენს მიერ შერჩე <sup>.</sup> | ული სკოლები     |              |        |              |  |
| პრიორიტეტი                    | რეგიონი         | რაიონი       | სკოლ   | ია           |  |
| პრიორიტეტი N                  |                 |              | სსიპ - | საჯარო       |  |
| 1                             |                 |              | სკოლა  |              |  |
| პრიორიტეტი N                  |                 |              | სსიპ - | საჯარო სკოლა |  |
| 2                             |                 |              |        |              |  |

10. "წარდგენის" ღილაკის გააქტიურების შემდგომ გამოვა შეტყობინება დირექტორობის კანდიდატის საჯარო სკოლის სამეურვეო საბჭოსათვის ასარჩევად თანხმობის ელექტრონული განაცხადის წარმატებით წარდგენის თაობაზე, როგორც ეს ქვემოთ მოცემულ სურათზეა მითითებული.

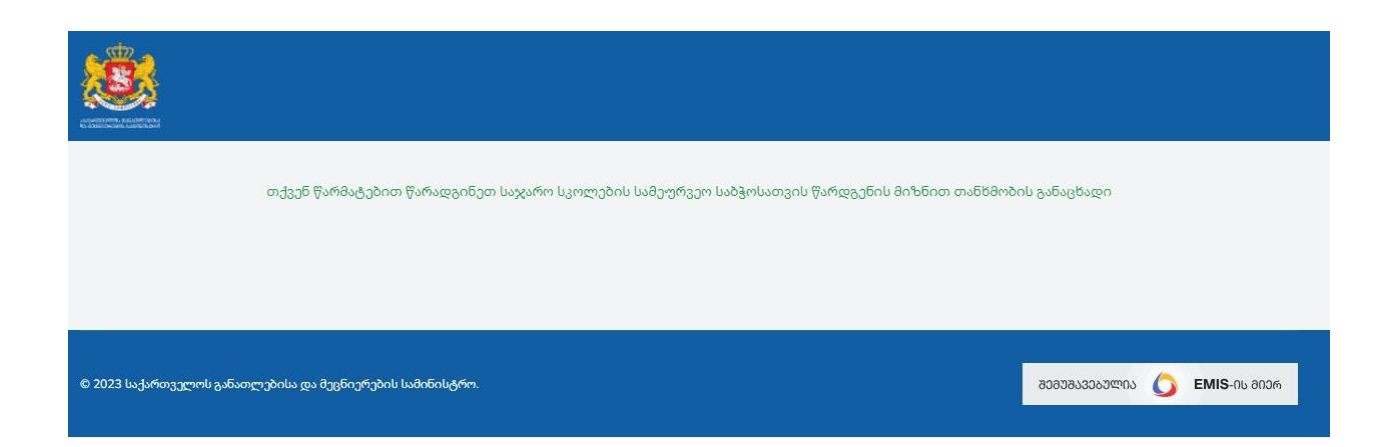

გისურვებთ წარმატებას!